## Anleitung Online-Terminvergabe für KFZ-Zulassung Deggendorf

1. Ansicht "Details"

| KFZ-Zulassung - Online-Terminvergabe |                             |                |  |  |  |  |  |
|--------------------------------------|-----------------------------|----------------|--|--|--|--|--|
| Details                              | Suche 👌 Verifikati          | on > Abschluss |  |  |  |  |  |
| Zuname                               | Mustermann                  |                |  |  |  |  |  |
| Vorname                              | Max                         |                |  |  |  |  |  |
| Titel                                | Herr                        |                |  |  |  |  |  |
| Firma                                | Musterfirma                 |                |  |  |  |  |  |
| Verifikation                         | Email                       |                |  |  |  |  |  |
|                                      | webmaster@lra-deg.bayern.de |                |  |  |  |  |  |
| Abteilung/Sachbearbeiter             | Zulassungsstelle            |                |  |  |  |  |  |
| Vorgang                              | Termin                      |                |  |  |  |  |  |
|                                      |                             | VVeiter        |  |  |  |  |  |

- a. Zuname, Vorname, (ggf. Titel und Firma) eingeben
- *b.* Für eine erfolgreiche Verifikation ist die Eingabe einer gültigen Email-Adresse erforderlich. *Ohne Angabe einer gültigen Email-Adresse ist eine Reservierung nicht möglich!*
- c. Klicken Sie auf "Weiter".

## 2. Ansicht "Suche

- a. Termin per Mausklick wählen oder
- b. Termin manuell im unteren Eingabefeld wählen

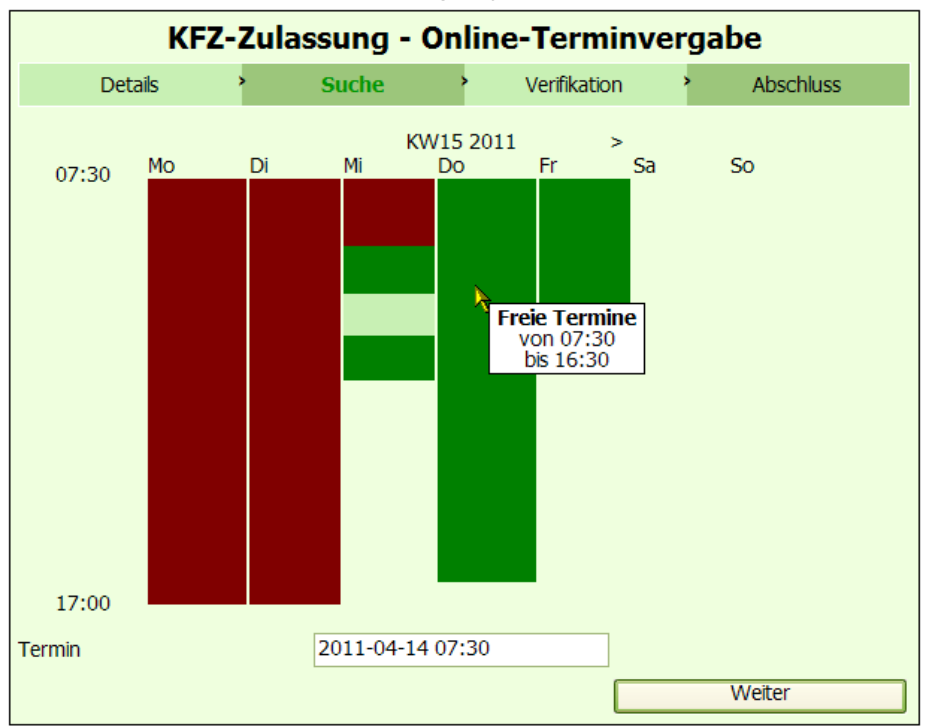

## 3. Ansicht "Verifikation"

| KFZ-Zulassung - Online-Terminvergabe |   |       |             |     |           |  |  |
|--------------------------------------|---|-------|-------------|-----|-----------|--|--|
| Details                              | > | Suche | Verifikatio | n > | Abschluss |  |  |
| Verifikationscode                    |   |       |             |     | Weiter    |  |  |

- a. Wegen des Verifikationscode wurde nun eine automatisch generierte Email an Ihre angegebene Email-Adresse gesandt. Prüfen Sie deshalb Ihr Email-Postfach auf eine Email mit dem Absender *zulassungsstelle@Ira-deg.bayern.de* bzw. mit dem Betreff *E-Mail-Verifikation*. (ggf. auch in Ihrem Spamordner nachsehen!)
  - → siehe Beispiel:

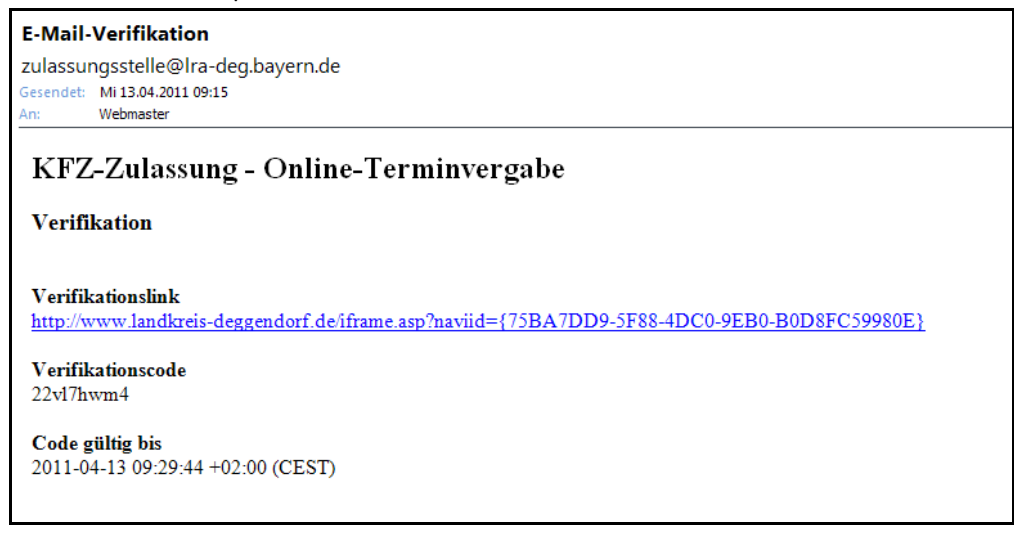

- b. *Markieren* und *kopieren* Sie den Verifikationscode und *fügen* diesen im noch offenen Browserfenster "Verifikation" im Feld "Verifikationscode" *ein*.
- c. Klicken Sie auf Weiter

## 4. Ansicht "Abschluss"

| KFZ-Zulassung - Online-Terminvergabe   |                                |            |         |              |   |           |  |  |
|----------------------------------------|--------------------------------|------------|---------|--------------|---|-----------|--|--|
| Details                                | >                              | Suche      | >       | Verifikation | > | Abschluss |  |  |
| KundenID<br>Zuname<br>Vorname<br>Titel | 2010<br>Musterm<br>Max<br>Herr | nann       |         |              |   |           |  |  |
| ServiceID<br>Aufrufnumm                | 2010<br>er 001                 | 4 14 07-20 | . 02.00 | (0505)       |   |           |  |  |
| Termin                                 | 2011-0                         | 4-14 07:30 | +02:00  | (CEST)       |   |           |  |  |

- a. Ihr Terminwunsch ist nun verbindlich reserviert.
- b. Drucken Sie sich diese Seite zur Vorlage bei Ihrem Termin in der Zulassungsstelle Deggendorf aus.